NT3BB-4PVWN-147 VDSL Router 4 Port Wi-Fi Dual Band ดู่มือการใช้งาน

# <mark>รูปภาพอุปกรณ์</mark>

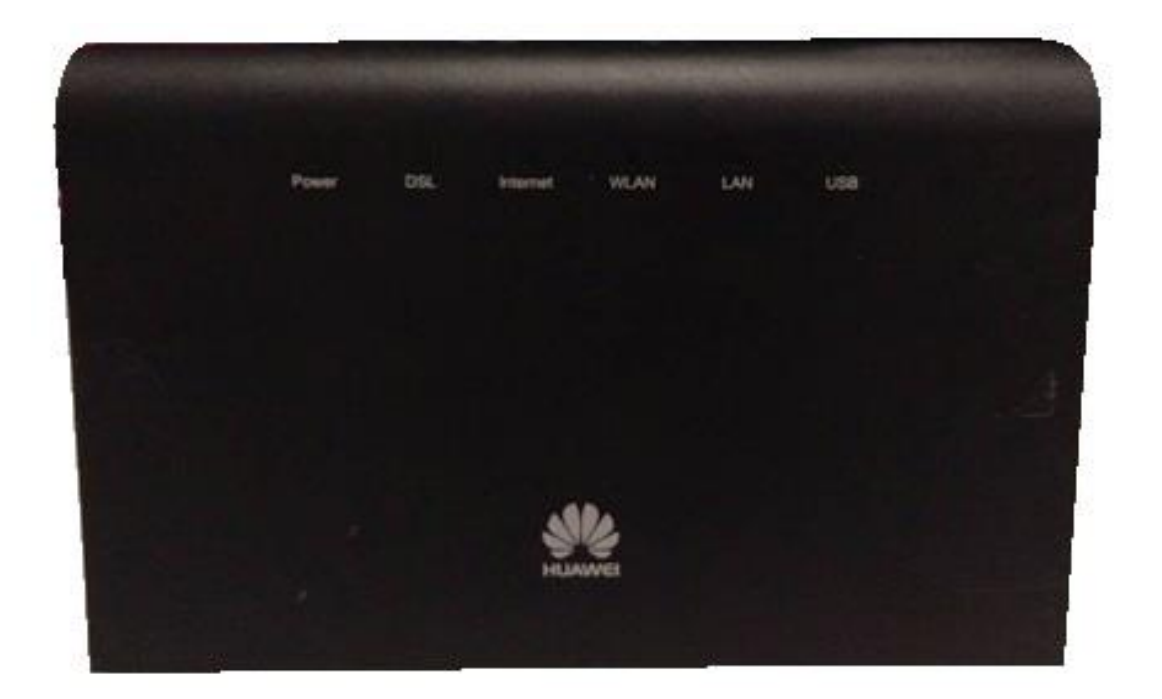

## รุ่น NT3BB-4PVWN-147

- 1. สถานะไฟ Router NT3BB-4PVWN-147
- 2. การตั้งค่าเพื่อเชื่อมต่อ Internet
- 3. การตั้งค่า WAN,Wireless
- 4. การเชื่อมต่ออุปกรณ์
- 5. รายการสินค้า

## 1. สถานะไฟ Router NT3BB-4PVWN-147

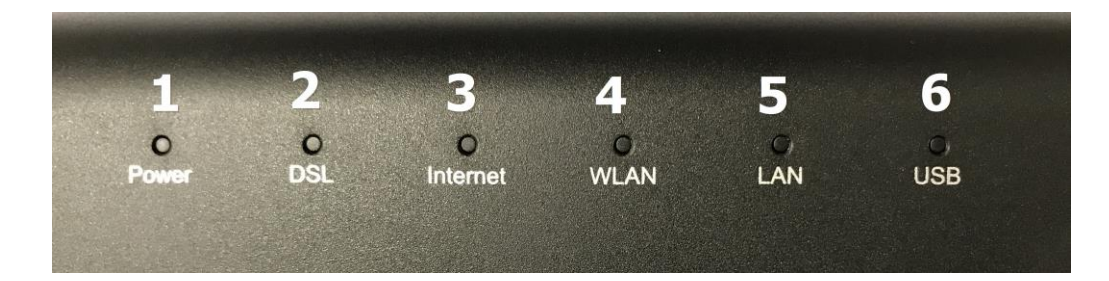

| หมายเลข | ชื <b>่อ</b><br>สัญลักษณ์ | สถานะไฟ           | ความหมาย                                                            |  |
|---------|---------------------------|-------------------|---------------------------------------------------------------------|--|
|         |                           | ติด               | อุปกรณ์เปิดปกดิ                                                     |  |
| 1       | POWER                     | ติดกระพริบ        | อยู่ระหว่างการ Boot อุปกรณ์                                         |  |
|         |                           | ไม่ติด            | ปิดอุปกรณ์อยู่ หรือ ไฟเสีย                                          |  |
|         |                           | ติด               | อุปกรณ์เชื่อมต่อกับ Dslam (ตู้ NODE ของเครือข่าย) ได้               |  |
| 2       | DSL                       | ดิดกระพริบ        | อุปกรณ์อยู่ระหว่างการเชื่อมต่อกับ Dslam (ตู้ NODE ของ<br>เครือข่าย) |  |
|         |                           | ไม่ติด            | อุปกรณ์ไม่มีการเชื่อมต่อกับ Dslam (ดู้ NODE ของเครือข่าย)           |  |
|         |                           | ติด               | สามารถเชื่อมต่อออก Internet ได้                                     |  |
| 3       | Internet                  | ติดกระพริบ        | อุปกรณ์อยู่ระหว่างการรับ/ส่งข้อมูล Internet                         |  |
|         |                           | ไม่ติด            | ไม่สามารถเชื่อมต่อออก Internet ได้                                  |  |
|         |                           | ติดกระพริบ        | เปิดการเชื่อมต่อในภาค Wireless/WiFi ที่ตัว Router พร้อมใช้งาน       |  |
| 4       | WLAN                      | ติดกระพริบ<br>ถื่ | มีการรับส่งข้อมูลระหว่าง Router กับ ตัวอุปกรณ์(Wireless)            |  |
|         |                           | ไม่ติด            | ปิดการเชื่อมต่อในภาค Wireless/WiFi ที่ดัว Router                    |  |
|         | LAN                       | ติด               | มีการเชื่อมต่อระหว่าง Router กับ Computer                           |  |
| 5       |                           | ติดกระพริบ        | มีการรับส่งข้อมูลระหว่าง Router กับ Computer                        |  |
|         |                           | ไม่ติด            | ไม่มีการเชื่อมต่อ Router กับ Computer                               |  |
| 6       | USB                       | ติด               | มีการเชื่อมต่อระหว่าง Router กับ USB                                |  |
| U       |                           | ไม่ติด            | ไม่มีการเชื่อมต่อ Router กับ USB                                    |  |

# 2. การตั้งค่าเพื่อเชื่อมต่อ Internet

## การตั้งค่าเพื่อเชื่อมต่อ Internet สามารถทำได้ 2 วิธี ดังนี้ แบบที่ 1 (ขั้นตอนลัด)

- เปิด Browser ขึ้นมาและพิมพ์ 192.168.1.1/3bb แล้วกด Enter
- ใส่ Username/Password ตรวจสอบได้จาก ใบรายงานการติดตั้ง
- พิมพ์ Validate Code ตามที่ปรากฏ
- กดปุ่ม **Save**
- จบขั้นตอนการตั้งค่า สามารถป้อน URL Website เพื่อเข้าใช้งาน Internet ได้เลย

|          |                                                                                                    | HELP |
|----------|----------------------------------------------------------------------------------------------------|------|
|          | SERVER HAR HAR PACKARD DUNITER                                                                                           |      |
|          | ฟลัลดิตอัลเจ้าหน้าที่ หมายเลข 1530<br>User Name :f8uuwsnyuz@3bb<br>Password :                                            |      |
|          | B t D P X Refresh                                                                                                    |      |
|          | - 19 - 4 - 15 - 5-                                                                                                    |      |
| Internet | ทรบเปลท อนเทอรรเนด<br>200 หมุ 4 ถมนแจ้รตมนะ ด่าบลปากเกร็ด อำเภอปากเกร็ด จังหรัด<br>นนหบุรี 11120<br>โพรศัพท์ 02 100 2100 | 530  |

## แบบที่ 2 (ขั้นตอนทั่วไป)

- เปิด **Browser** ขึ้นมาและพิมพ์ **192.168.1.1** แล้วกด Enter
- ช่อง **Username** พิมพ์ admin
- ช่อง **Password** พิมพ์ Mac Address 4 ตัวหลังสุดของ Router
- พิมพ์ Validate Code ตามที่ปรากฏ
- กดปุ่ม Login เพื่อเข้าสู่ขั้นตอน การตั้งค่า WAN-Wireless

| Password Validate Code          |         |
|---------------------------------|---------|
| - Validate Code                 |         |
|                                 |         |
| How do I find the default login | passwor |

#### เงื่อนไข

 กรณีใส่ข้อมูล Username / Password ผิดเป็นจำนวน 30 ครั้งติดต่อกัน ระบบจะล็อคเป็นเวลา 1 นาที หลังจากนั้นระบบจะ ปลดล็อคออกให้โดยอัตโนมัติ

ควรเปลี่ยนแปลงรหัสผ่านในการ Login ครั้งแรก เพื่อป้องกันผู้ที่ไม่ได้รับอนุญาตเข้าสู่ระบบ

 หลังจากเข้าสู่ระบบไปแล้วเป็นเวลา 5 นาที หากผู้ใช้งานไม่ได้ดำเนินการใดๆกับอุปกรณ์ ระบบจะ Logout ด้วเองโดย อัตโนมัติและกลับไปยังหน้าเข้าสู่ระบบอีกครั้ง

#### 3. การตั้งค่า WAN - Wireless

#### 3.1 การตั้งค่า IP Address ของการ์ด LAN

กำหนดค่า TCP/IP properties ของการ์ด LAN เป็น Obtain an IP address automatically from modem หรือ กำหนดค่า IP address ของเครื่องคอมพิวเตอร์ให้อยู่ในเครือข่ายเดียวกับ Router จากนั้นเข้าสู่ขั้นตอน **2. การตั้งค่าเพื่อเชื่อมต่อ Internet** แบบที่ **1 (ขั้นตอนลัด)** เพื่อเข้าใช้งาน Internet

#### 3.2 การตั้งค่า Wireless

- คลิกที่แท็บ Home Network --> คลิกที่ WLAN Settings(1) แสดงหน้าจอ Wireless Setting

ตั้งค่าเริ่มต้นของ SSID ดังนี<mark>้(2)</mark> สำหรับ Wireless 2.45GHz และ Wireless 5GHz (สามารถเลือกได้ทั้ง 2 หรือ แค่สัญญาณ เดียวได้)

- SSID : ตั้งชื่อตามต้องการ
- Enable SSID : คลิกเครื่องหมาย ⊠ เพื่อเปิดสัญญาณ (สามารถเลือกได้ทั้ง 2 หรือ แค่สัญญาณเดียวได้)
- WPA pre-shared key : ใส่รหัสตามต้องการ
- พิมพ์ Validate Code(3) : ตามที่ปรากฏ
- กดปุ่ม **Save(4)**
- จบขั้นตอนการตั้งค่า สามารถป้อน URL Website เพื่อเข้าใช้งาน Internet ได้เลย

| An bevices<br>AN Interface | Your smart phone or wireless-capable of | omputer can access the Internet through WLAN. |        |
|----------------------------|-----------------------------------------|-----------------------------------------------|--------|
| VLAN Settings              |                                         |                                               |        |
| VLAN Access                |                                         |                                               | What's |
|                            | Enable WLAN 2.4 GHz:                    |                                               |        |
|                            | Enable WLAN 5 GHz:                      |                                               |        |
|                            | Validate Code:                          |                                               | 1      |
|                            |                                         |                                               | -      |
|                            |                                         | Save                                          |        |
|                            |                                         |                                               |        |
|                            | + WLAN Encryption                       |                                               |        |
|                            |                                         |                                               | What's |
|                            | 2.4 GHz Frequency Band                  |                                               |        |
|                            | SSID:                                   | 3bb-wlan                                      | 2      |
|                            | Enable SSID:                            | 8                                             |        |
|                            | 5 GHz Frequency Band                    | 1070                                          |        |
|                            | SSID:                                   | 3bb-5G-wlan                                   |        |
|                            | Enable SSID:                            | R                                             |        |
|                            | Encryption Settings                     | V                                             | 1      |
|                            | Security mode:                          | WPA-PSK/WPA2-PSK                              |        |
|                            | WPA encryption mode:                    | TKIP+AES                                      | -      |
|                            | WPA pre-shared key:                     | ******                                        | 4      |
|                            |                                         |                                               |        |
|                            | Enable AP isolation:                    |                                               |        |
|                            | Enable AP isolation:<br>Hide broadcast: |                                               |        |

หมายเหตุ : หากสินค้ามีความผิดพลาดหรือได้รับความเสียหายสามารถติดต่อผู้ให้บริการ

## 4. การเชื่อมต่ออุปกรณ์

ขั้นตอนที่ 1 : เชื่อมต่อคู่สาย DSL จากสายโทรศัพท์แบบติดผนังไปยัง Port DSL ของ Router โดยใช้สายโทรศัพท์(1) ขั้นตอนที่ 2 : เชื่อมต่อ Port LAN ของ Router ไปยัง Port Ethernet ของเครื่องคอมพิวเตอร์โดยใช้สาย LAN(2) ขั้นตอนที่ 3 : เชื่อมต่อ Power Adapter กับเต้าเสียบไฟ AC และต่อไปยัง Port Power ของ Router รูปแสดงการเชื่อมต่อ อุปกรณ์ Router, เครื่องคอมพิวเตอร์, สมาร์ทโฟน และแท็บเล็ต(3)

รูปแสดงการเชื่อมต่ออุปกรณ์ Router, เครื่องคอมพิวเดอร์, Splitter และโทรศัพท์

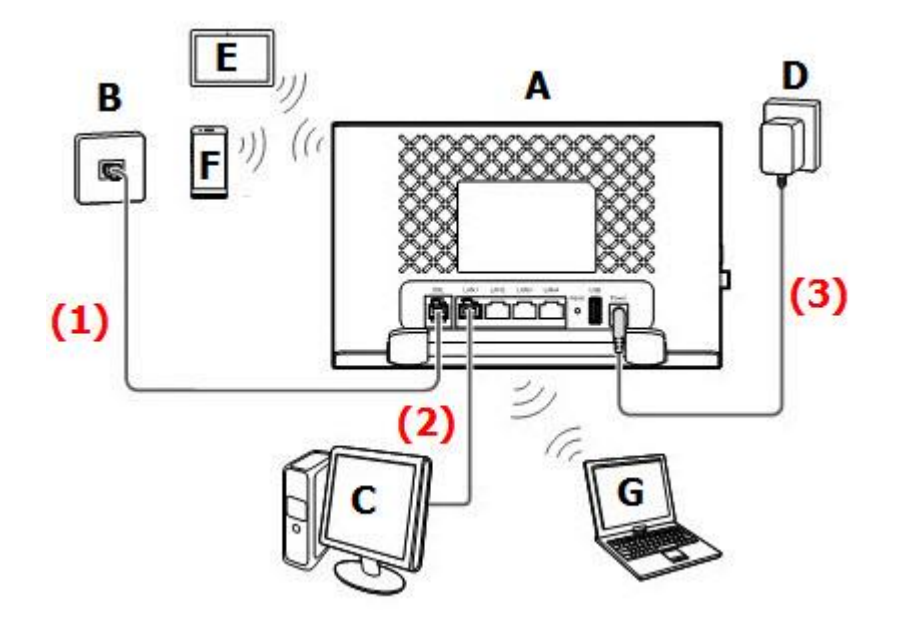

| A | VDSL router                  | B | สายโทรศัพท์แบบติดผนัง | С | คอมพิวเตอร์แบบตั้งโต๊ะ |
|---|------------------------------|---|-----------------------|---|------------------------|
| D | <mark>แหล่งจ่ายไฟฟ้</mark> า | Ε | แท็บเล็ด              | F | สมาร์ทโฟน              |
| G | คอมพิวเตอร์แบบพกพา           | 8 |                       |   |                        |

หมายเหตุ : รูปภาพที่แสดงข้างต้นเป็นเพียงตัวอย่างของการเชื่อมต่อเท่านั้น ลักษณะการเชื่อมต่อการแสดงผลอาจจะแตกต่าง กันเพียงเล็กน้อยทั้งนี้ขึ้นอยู่กับรุ่นของอุปกรณ์ที่ใช้งาน

#### 5. รายการสินค้า

ตารางแสดงรายการสินค้าที่บรรจุภายในกล่อง

| รายการ            | จำนวน |
|-------------------|-------|
| VDSL Router       | 1     |
| Power Adapter     | 1     |
| สาย LAN           | 1     |
| สายโทรศัพท์       | 1     |
| คู่มือการติดตั้ง  | 1     |
| ข้อมูลความปลอดภัย | 1     |